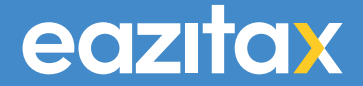

# Completing your Conditionality Tax Check

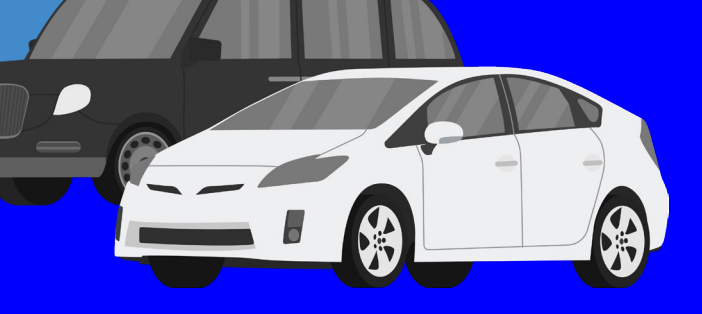

Version 1 - 1/4/22

# Completing your Conditionality Tax Check

You now need to prove you are a taxpayer if you want to renew your taxi or private hire licence.

#### What is a tax check?

The Conditionality tax check confirms that you're registered for tax, after completing this tax check you'll be given a code. You must give this code to the licensing authority with your licence application, they will not be able to process your application without it.

#### What you'll need to know:

- Your Government Gateway User ID and Password
- The date of when you first got your licence
- The length of your most recent licence
- How you pay tax on the income you earn from your licensed trade

In this guide we'll take you step by step of how to complete your HMRC online tax check. You can call us if you need advice.

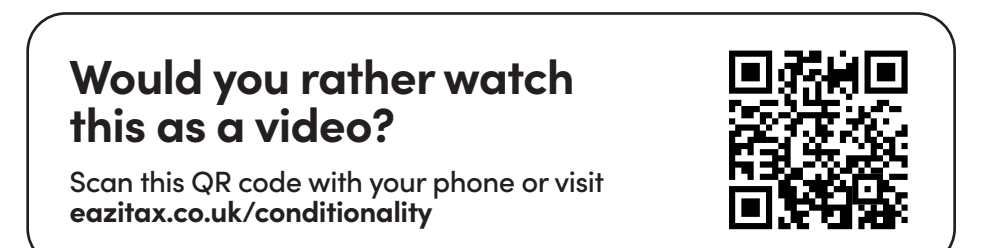

Sign in to Government Gateway

#### https://www.tax.service.gov.uk/tax-check-for-licence/start

If you've forgotten your user ID or password, you can retrieve these at the 'Problems signing in' section.

On the next screen, confirm that your personal details are correct.

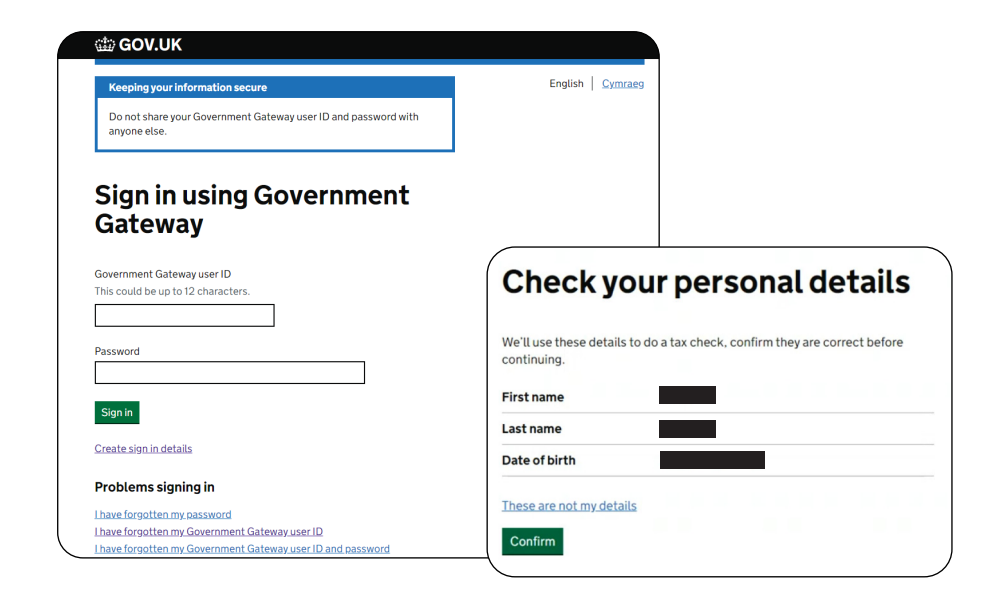

### Step 2

When signed in, ensure you are on the correct page for HMRC tax checks. Select what type of licence you are applying for and then click Continue.

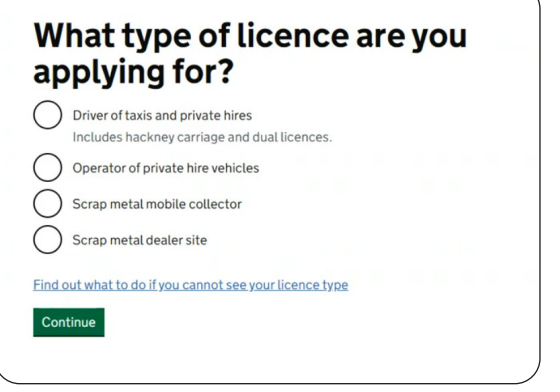

Select how many years ago you first got a licence, then click Continue.

# How many years ago did you first get a licence for this activity?

This is the licence type you're doing a tax check for. You may need to give an estimate for this question.

| $\bigcirc$ | 0 to 2 years          |
|------------|-----------------------|
| $\bigcirc$ | Between 2 and 4 years |
| $\bigcirc$ | Between 4 and 8 years |
| 0          | 8 years or more       |
| Cont       | tinue                 |

# How long was your most recent licence valid for?

This is the licence you're doing a tax check for.

| Up to 1 year | ) | Up | to | 1 | year |
|--------------|---|----|----|---|------|
|--------------|---|----|----|---|------|

Up to 2 years

Up to 3 years

#### Step 4

Select how long your most recent licence is valid for, then click Continue.

# Step 5

Continue

Select what your tax status was for licensed work done between the dates shown, please note the dates on your screen may differ to those shown on our example. Then click Continue

# Tax status for the tax year 6 April 2020 to 5 April 2021

This question relates to your tax status for any work carried out using the same type of licence you are doing a tax check for. This is for the tax year 6 April 2020 to 5 April 2021 only.

#### For your driver of taxis and private hires licence(s), which of the following apply?

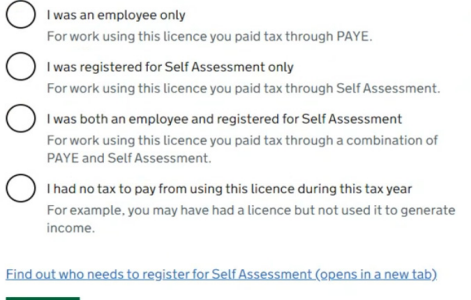

Continue

Select if you included income earned in the previous question in your tax return for tax year shown on your screen, then click Confirm.

#### Did you include income you earned using this type of licence in your tax return?

| This is your Self Assessmer 2021. | it tax return for tax year 6 April 2020 to 5 Apri | il |
|-----------------------------------|---------------------------------------------------|----|
| O Yes                             |                                                   |    |
| O No                              | k₂                                                |    |
| Continue                          |                                                   |    |
|                                   |                                                   |    |

| Take sure your answers a                                                                  | e correct. We it use these details to do     | a tax check.  |
|-------------------------------------------------------------------------------------------|----------------------------------------------|---------------|
| What type of licence are<br>you applying for?                                             | Driver of taxis and private hires            | Change        |
| How many years ago did<br>you first get a licence for<br>this activity?                   | 0 to 2 years                                 | Change        |
| How long was your most<br>recent licence valid for?                                       | Up to 1 year                                 | Change        |
| Tax status for the tax<br>year 6 April 2020 to 5<br>April 2021                            | I was registered for Self<br>Assessment only | <u>Change</u> |
| Did you include income<br>you earned using this<br>type of licence in your<br>tax return? | Yes                                          | Change        |

#### Step 7

Check your answers thoroughly, here you are making a declaration to HMRC that the answers are correct to the best of your knowledge. If you are unsure of any of the answers, you should speak to your accountant or tax advisor. Click confirm when you're sure.

# Step 8

Confirm

Copy or write down your tax check code as you will need it for your licence check.

#### **Tax Check** Complete

Your tax check code

Your tax check code is valid for 120 days.

The last day it can be used in your driver of taxis and private hires licence application is 28 July 2022.

Copy your tax check code

Next, visit your licensing authorities license application page, depending on your council this may be an online form or a form to download.

On the section for tax check number (or tax code), insert the number you copied in step 8.

Submit this form or send to your licensing authority to complete your application.

| Example<br>Council |                |
|--------------------|----------------|
| Name               | Joe Bloggs     |
| Address            | Example Street |
| Tax Code           | 000 AAA AA0    |
| SUBMIT             |                |

#### Step 10

Your tax check should now be complete! If your tax code is incorrect or void your licensing authority should notify you.

If you need any assistance, call us free on 020 8529 2600 or email info@eazitax.co.uk.

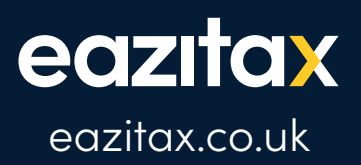

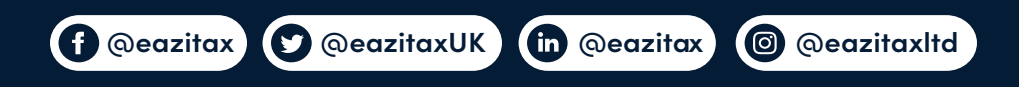

#### 020 8529 2600 • info@eazitax.co.uk

Eazitax Ltd, Unit 6, Buckingham Court, Rectory Lane, Loughton, Essex, IG10 2QZ